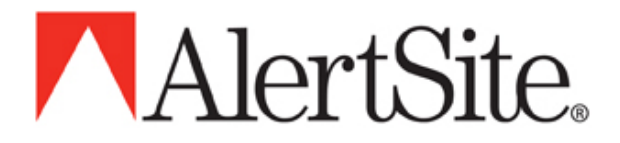

Server Agent v2.0 User Guide

September 05, 2008

© 2008 AlertSite. All rights reserved. AlertSite is a trademark of Boca Internet Technologies, Inc. This publication and features described herein are subject to change without notice. AlertSite assumes no responsibility for errors or omissions. All other products, services and company names mentioned herein may be trademarks of their respective owners.

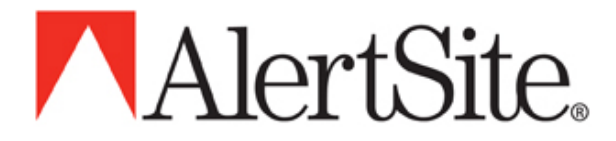

| <u>I.</u>  | What is ServerAgent?                                    |           | 3  |
|------------|---------------------------------------------------------|-----------|----|
| П.         | What are the current features?                          |           | 3  |
| Ш.         | What are the benefits?                                  |           | 4  |
| IV.        | What platforms are supported?                           |           | 4  |
| V.         | What are the possible status codes from ServerAgent?    |           | 4  |
| VI.        | Where can I download ServerAgent?                       |           | 5  |
| VII.       | How does it work?                                       |           | 5  |
| VIII.      | How is ServerAgent installed?                           |           | 5  |
| IX.        | ServerAgent Configuration                               |           | 8  |
| Cp         | u                                                       | 12        |    |
| Dis        | sk                                                      | <u>12</u> |    |
| Net        | twork                                                   | <u>13</u> |    |
| <u>Pro</u> | beess List                                              | <u>13</u> |    |
|            | er Scripts                                              | 13        |    |
| <u>Dis</u> | Configuring ServerAgent to monitor user defined scripts | 15        | 14 |
| XI.        | How does ServerAgent communicate with AlertSite?        |           | 16 |
| XII.       | How to confirm that ServerAgent is working?             | ,         | 17 |
| XIII.      | Enabling Alerts                                         |           | 18 |
| XIV.       | ServerAgent screenshots                                 |           | 19 |
| XV.        | Troubleshooting                                         |           | 22 |
| XVI.       | ServerAgent Metrics                                     |           | 23 |

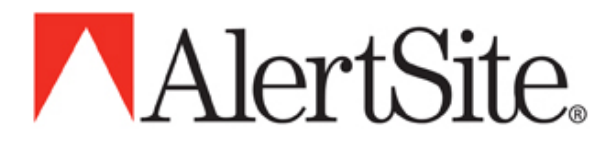

# I. What is ServerAgent?

ServerAgent is AlertSite's server monitoring agent. It can reside on a Windows or UNIX server and collect system health statistics reporting them back to the AlertSite monitoring service on a 5 or 15 minute interval. Thresholds may be set for both warning and error conditions supporting instant notification through all AlertSite notification mechanisms.

To learn more, visit: http://www.alertsite.com/systems\_monitoring.shtml

### II. What are the current features?

ServerAgent will collect, report and alert on system health and connectivity:

- CPU load average (5 min. average)
- Disk utilization for all logical drives
- Memory use
- Monitor for the presence of processes
- Discovery of SNMP enabled Devices
- Network Interface Monitoring (Errors, Operational Status, % Utilization)
- User defined monitoring

Warning and error thresholds can be defined for any value ServerAgent is monitoring.

Notifications are sent when monitored metrics breach an error threshold or the server fails to report to alertsite.com.

Quick Tip:

To activate notifications for a monitored metric, the 'Notify' and 'Enabled' check-boxes for that metric must be enabled on 'Edit server information' screen accessed by logging in to your account and navigating to 'Monitor Items'->'Edit ServerAgents' and clicking on the name of the ServerAgent you wish to configure. Note that it will be necessary to open the View that holds your ServerAgent. If you have not yet created a view, new ServerAgents are placed in the 'AlertSite Default View' following their first publication of collected metrics.

Current device status is reported in the AlertSite monitoring console and historical details are available in the Report Center. As well, daily, weekly and monthly email summaries are provided.

All configuration is managed centrally through the AlertSite Monitoring Console.

Quick Tip:

To configure a single ServerAgent, or a group of ServerAgents assigned to a View, log in to your account and navigating to 'Monitor Items'->'Edit ServerAgents'. From there, select the particular agent or View by clicking on the link in the Name column.

The following is a list of key enhancements for ServerAgent v2.0

- Centralized Management
  - All features and configuration parameters are now centrally managed via the enhanced Console Manager web portal eliminating the need to edit configuration files directly
- Server Agent Views

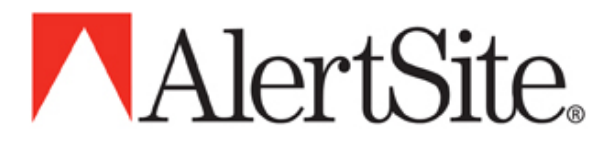

Agent instances may be grouped into one or more logical views to facilitate management. Configuration changes may be made against a single Server Agent or an entire group.

Parallel Metrics Collection

All collection categories are gathered in parallel on a per device basis ensuring timely and immediate identification of warning and error conditions. As each category from each resource is autonomously collected, compounding latency due to slow response times or lengthy user scripts is avoided

Self Diagnosis

The Server Agent log files may be scheduled for email delivery for analysis and evaluation in the event of system error.

- Data Broadcasting Collected data may be broadcast to a list of AlertSite listeners to ensure high availability of collected data
- n-Tier Distributed Collection

Server Agent instances may be configured to proxy between secondary, tertiary, or more Server Agents. This feature enables organizations maximum flexibility in how Server Agent is deployed in their environment even when segments of their network do not have access to the Internet

Secure Communications

All data sent over the Internet is encrypted and encoded to ensure total data protection

- Light Weight Processes
  - The Server Agent processes require very little system resources
- Browser Support

The Server Agent software accepts browser connections on default port 2525 to enable customers to view cached data pending publication

### III. What are the benefits?

Track system resource utilization.

Capture data for capacity planning.

Fully integrated into AlertSite's notification system.

- Instant notification via email, pager, SMS and telephone.
- Flexible alerting and escalation policies.

When combined with AlertSite's website and web transaction monitoring, ServerAgent can help you quickly identify and resolve system problems.

### IV. What platforms are supported?

Windows (2000 and above)

Unix

Linux, BSD, Cygwin (tested and verified) Solaris and others (may require an up to date version of GCC/G++)

If your platform is not listed here, contact AlertSite for information and options for having it added.

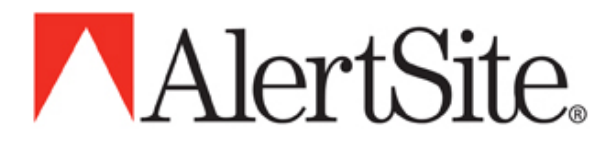

### V. What are the possible status codes from ServerAgent?

- 4050 server not responding (see troubleshooting section below)
- 4040 error threshold exceeded
- 4030 warning threshold exceeded

## VI. Where can I download ServerAgent?

Visit the following link to learn more about the features of the latest version of ServerAgent: <u>http://www.alertsite.com/download\_sa.shtml</u>

The windows version is currently available for download to anyone.

The Unix version is currently provided as bash script installation package. It is available from the Control Panel Download page for all registered customers. For information on a ServerAgent trial, please contact customercare@alertsite.com.

### VII. How does it work?

- 1. Pre-register the device assigning it a name and AlertSite generates a 32 character ID for it.
- Copy or store the assigned ID, install the client-side software providing the ID when requested, and start talking to us (sending the ID and collected metrics).
- 3. On our server, we map the ID to the device and record your data.

## VIII. How is ServerAgent installed?

Note: When upgrading from ServerAgent 1.x (aka: Nemo), the ServerAgent v2.0 installer will detect any previous installation and present you with the option to apply the Nemo settings to your new installation as seen in the diagram below.

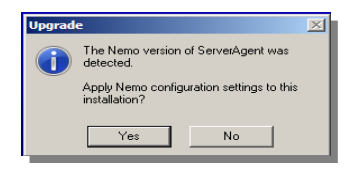

Additionally, ensure that the Nemo UNIX/Linux daemon or Win32 service appropriate for your deployment environment is not set to run automatically as it is not advised that both collection environments run concurrently on the same system.

Installation instructions for MS Windows

Installation directory: C:\Program Files\ServerAgent

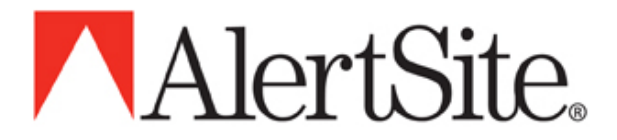

1. You need to "Add a new server" from the AlertSite 'Monitored Items'->'Edit ServerAgents' web page. This will generate the 32 character Device ID you will need during the installation. Save this ID in a convenient place, you will need to enter it to complete installation.

| 獨 ServerAgent                                                                                                    | ×     |  |  |  |  |  |  |
|----------------------------------------------------------------------------------------------------|-------|--|--|--|--|--|--|
| Registration Information                                                                                                    | Ø     |  |  |  |  |  |  |
| AlertSite needs to verify the Device ID used for this product.                                                                                 |       |  |  |  |  |  |  |
| The Device ID is a 32 character code that resembles the following:<br>0aaa6aa37a063aaaa7063a7aa063a7a                                          |       |  |  |  |  |  |  |
| You will find your Device ID on the "Managed Servers" page of your AlertSite Control Panel v<br>you may Add or Edit ServerAgent installations. | vhere |  |  |  |  |  |  |
| The suggested method is to Copy the ID from the AlertSite page and Paste the result below.                                                     |       |  |  |  |  |  |  |
| Device ID:                                                                                                    |       |  |  |  |  |  |  |
| Wise Installation Wizard®                                                                                                    |       |  |  |  |  |  |  |
| < <u>B</u> ack <u>N</u> ext > Car                                                                                                    | ncel  |  |  |  |  |  |  |

- 2. Download the ServerAgent Installation program ServerAgentInstaller.exe
- 3. Run the downloaded installer. This will place the ServerAgent package in C:\Program Files\AlertSite\ServerAgent
- 4. During installation, you will be prompted for the Device ID generated in step 1. Enter that value and select "Next".

Note: When prompted to 'Restart' your system, you may choose cancel if running Win XP (SP2) or lower; however, the system restart is required for Windows Vista / 2003 or 2008 Server.

You're done! Shortly you should see information related to your new server displayed on the AlertSite web-site!

#### Installation instructions for UNIX / Linux / Cygwin

#### Installation directory: /usr/local/alertsite

- 1. You need to "Add a new server" from the AlertSite 'Monitored Items'->'Edit ServerAgents' web page. This will generate the 32 character id you will need at the completion of installation.
- 2. Download the ServerAgent Installation package server-agent-installer.sh
- 3. Execute the following command
  - \$ ./server-agent-installer.sh

(Note: It may be necessary to give execute permission following download.

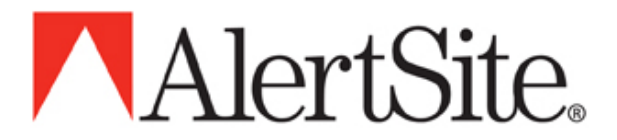

4. This is done by using the chmod command as seen below

\$ chmod +x server-agent-installer.sh

5. During installation, you will be prompted for the Device ID generated in step 1. Enter the 32 character id generated in step 1 and press return.

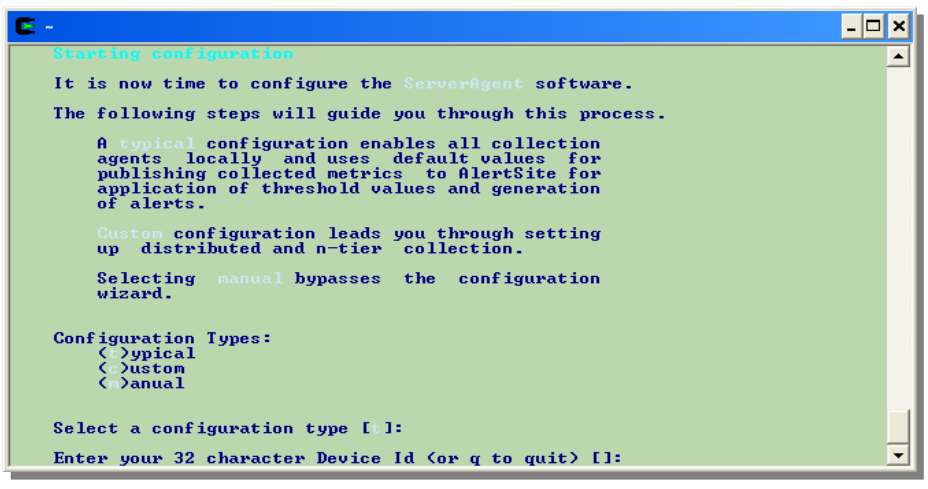

- 6. The installation program will verify your installation by communicating to an AlertSite server.
- 7. You are now ready to start the daemons for the ServerAgent. A script suitable for starting and stopping the ServerAgent is provided in the installation directory under the init.d directory. This should be placed in the appropriate rc directory for your system's run level.

You're done! Shortly you should see information related to your new server displayed on the AlertSite web-site!

## IX. ServerAgent Configuration

The ServerAgent is configured via the AlertSite 'Monitoring Console'->'View ServerAgents'. Just click on the name of the ServerAgent you wish to configure to access the 'Edit server information' screen.

Remember, under the 'Monitoring Console'->'View ServerAgents' it will be necessary to open the appropriate View for your ServerAgent . If you have not yet created a view, look in the 'AlertSite Default View'.

Note in the following figure, the presence of both common and category specific portions of the Edit Sever Agent portal.

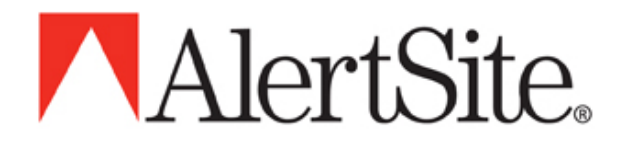

| Control Panel Monitoring Cons                                                                                                    | ole Monitored Items Notifi                                                                                                    | ers                                                                                                    | Diagnostics Reports      | Account                  |            |                                         |                        |                                                                                                    |  |  |
|----------------------------------------------------------------------------------------------------|----------------------------------------------------------------------------------------------------|----------------------------------------------------------------------------------------------------|--------------------------|--------------------------|------------|-----------------------------------------|------------------------|----------------------------------------------------------------------------------------------------|--|--|
|                                                                                                    | <b>V</b>                                                                                                    |                                                                                                    |                          |                          |            |                                         | Up                     | Back   Help   Logoff                                                                               |  |  |
| Edit server information                                                                                                    |                                                                                                    |                                                                                                    |                          |                          |            |                                         |                        |                                                                                                    |  |  |
|                                                                                                    |                                                                                                    |                                                                                                    |                          |                          |            |                                         |                        |                                                                                                    |  |  |
| <ul> <li>Record opdated.</li> </ul>                                                                                                    |                                                                                                    |                                                                                                    |                          |                          |            |                                         |                        |                                                                                                    |  |  |
|                                                                                                    | Site Name SA-Blue                                                                                                    | S                                                                                                    | Site Plan Server Agent 5 | *                        |            |                                         |                        |                                                                                                    |  |  |
| M                                                                                                    | onitoring is Enabled ≚ Notify on E                                                                                                    | rror? No                                                                                                    | *                        |                          |            |                                         |                        |                                                                                                    |  |  |
|                                                                                                    | IP Address                                                                                                    |                                                                                                    |                          |                          |            |                                         |                        |                                                                                                    |  |  |
| TCP Tra<br>ne                                                                                                    | aceroute on No 💌 Use Ping to verif<br>atwork error                                                                                                    | y network er                                                                                                    | rrors Yes 💌              |                          |            |                                         |                        |                                                                                                    |  |  |
| Comm                                                                                                    | ngr Listener 8000 Proxy/HTTP L                                                                                                    | istener 252                                                                                                    | 25 Logging Level info    | ~                        |            |                                         |                        |                                                                                                    |  |  |
| Pi                                                                                                    | roxy Server 🔽                                                                                                    |                                                                                                    |                          |                          |            |                                         |                        |                                                                                                    |  |  |
| Report                                                                                                    | ting Interval 5 Minutes 🛛 🖌 Device                                                                                                    | ID 1a4ba79                                                                                                    | 96d0e6853d3569541ebd8a8  | 329b                     |            |                                         |                        |                                                                                                    |  |  |
|                                                                                                    |                                                                                                    |                                                                                                    |                          |                          |            |                                         |                        |                                                                                                    |  |  |
| To add                                                                                                    | Agent Configuration<br>To add new monitored items and/or set warning and threshold values, click on the tab associated with the appropriate collection category. |                                                                                                    |                          |                          |            |                                         |                        |                                                                                                    |  |  |
| Enable Process Monitor                                                                                                    |                                                                                                    |                                                                                                    |                          |                          |            |                                         |                        |                                                                                                    |  |  |
| Delete Enabled Notify       Delete     Enabled     Notify       V     V     V       V     V     V       V     V     V       V     V     V       V     V     V       Image: State of the state of the state of the | Name Co<br>bogus<br>ftpd<br>httpd<br>sshd                                                                                                    | Impare       Impare       Impare <td< th=""><th>Warning Value 0 1 1 20</th><th>Threshold Value 0 1 1 20</th><th>Last Value</th><th>Last Status<br/>N/A<br/>N/A<br/>N/A<br/>N/A</th><th>Last Re<br/>0<br/>0<br/>0</th><th>ported<br/>2008-07-08 20.08:05<br/>2008-07-08 20.07:10<br/>2008-07-08 20.07:46<br/>2008-07-08 20.07:46</th></td<> | Warning Value 0 1 1 20   | Threshold Value 0 1 1 20 | Last Value | Last Status<br>N/A<br>N/A<br>N/A<br>N/A | Last Re<br>0<br>0<br>0 | ported<br>2008-07-08 20.08:05<br>2008-07-08 20.07:10<br>2008-07-08 20.07:46<br>2008-07-08 20.07:46 |  |  |

The following section provides an overview of the common portion of the ServerAgent configuration screen.

| Site Name                          | SA-Blue                         | Site Plan Server Agent 5 🔽  |
|------------------------------------|---------------------------------|-----------------------------|
|                                    |                                 |                             |
| Monitoring is                      | Enabled Motify on Error? No     | *                           |
| IP Address                         |                                 |                             |
| TCP Traceroute on<br>network error | No 💌 Use Ping to verify network | errors Yes 💌                |
| Commgr Listener                    | 8000 Proxy/HTTP Listener 25     | 525 Logging Level info 💌    |
| Proxy Server                       | *                               |                             |
| Reporting Interval                 | 5 Minutes 💉 Device ID 1a4ba7    | 796dDe6853d3569541ebd8a829b |

| Configuration Parameter | Description                                                                                                    |
|-------------------------|----------------------------------------------------------------------------------------------------|
| Site Name               | Description of the monitored site. This can be a short URL but preferably should be a brief description of the site or server you are monitoring, for example, "AlertSite Home Page." |

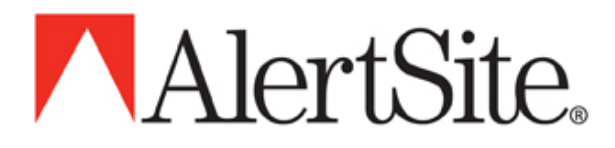

| Site Plan                         | Allows selection of the appropriate monitoring plan from those available in your AlertSite account.                                                                                                    |
|-----------------------------------|----------------------------------------------------------------------------------------------------|
| Monitoring is                     | Enables or disables monitoring for this site only. Please note that it takes a few minutes for these updates to distribute to all monitoring locations.                                                                                                    |
| Notify on Error?                  | Turn alerting on or off for this site. Please note that it takes a few minutes for these updates to distribute to all monitoring locations.                                                                                                    |
| IP Address                        | The IP address that your site resolved to when it was configured. If the site you are trying to monitor does not have a DNS name then this field must be completed. Further, please provide this value if the ServerAgent will perform proxy services for other ServerAgents.                                                                                           |
| TCP Traceroute on network error   | Select "Yes" and AlertSite will conduct a TCP traceroute and send a<br>notice to all E-mail alert recipients when we issue an alert for a<br>network connectivity issue. A traceroute prints the route packets take<br>to reach a host and is used by administrators and engineers in fault<br>diagnosis.                                                               |
| Use Ping to verify network errors | "Ping" is a low-level test to determine if your server is "reachable".<br>Select "Yes" if your site is "Pingable." Select "No" if your site blocks<br>"Ping."                                                                                                    |
| Commgr Listener                   | Port where the Communication Manager (CommMgr) listens for Agent registration and collected metric publication                                                                                                    |
| Proxy/HTTP Listener               | Port where the CommMgr will listen for Proxy requests from other<br>Server Agent instances during distributed collection. Also accepts<br>connections from supported browsers to enable the user to view the<br>contents of the collected metrics cache between publication intervals.                                                                                  |
| Logging Level                     | Assigns the level of verbosity with which the Server Agent will log messages.                                                                                                    |
| Proxy Server                      | By default, Server Agent publishes directly to an AlertSite server;<br>however, if this ServerAgent does not have visibility to the Internet, it<br>may be necessary for the ServerAgent to employ another ServerAgent<br>as a proxy. The proxy ServerAgent is assigned here. Ensure that the<br>IP Address of the ServerAgent selected as a Proxy Server is specified. |
| Reporting Interval                | Determines the frequency of monitoring.                                                                                                    |
| Device ID                         | The Device ID is generated by AlertSite to uniquely identify the monitored device. This value is required during installation.                                                                                                    |

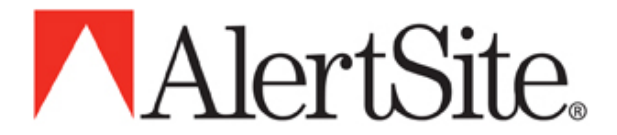

Less typical is the requirement to modify the 'listener ports' employed by the ServerAgent. The following table describes the configuration options and default values for the ports used by the ServerAgent.

| <b>Configuration Parameter</b> | Port | Description                                                                                                    |
|--------------------------------|------|----------------------------------------------------------------------------------------------------|
| Commgr Listener                | 8000 | Monitored by the collection manager process to accept collected metrics from the agents for publication to AlertSite                                                                                   |
| Proxy/HTTP Listener            | 2525 | Used when the ServerAgent is configured as a proxy in<br>a distributed or n-Tier deployment. Also accepts HTTP<br>GET requests for users wanting to monitor the collected<br>data pending publication. |

The remaining portion of the ServerAgent Edit portal provides a means of configuring specific settings for each collection agent.

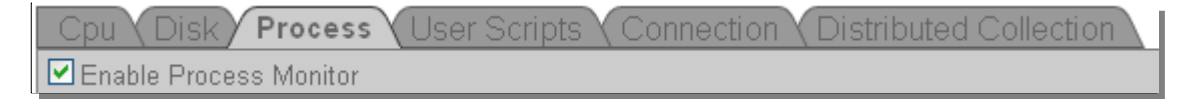

The following sections detail configuring specific settings for the various collection agents.

The 'Enable' button found below the category tabs provides a means of selecting the metrics monitored by ServerAgent.

🗹 Enable Process Monitor |

The next portion of the interface lists the current settings for the given category:

| Delete | Enabled  | Notify | Name  | Compare | Warning Value | Threshold Value |
|--------|----------|--------|-------|---------|---------------|-----------------|
|        |          |        | bogus | <> ▼    | 0             | 0               |
|        |          |        | ftpd  | < 💌     | 1             | 1               |
|        |          | ✓      | httpd | < 🗸     | 1             | 1               |
|        | <b>V</b> | ✓      | sshd  | >= 🗸    | 20            | 20              |

Note in this example the processes bogus, ftpd, httpd, and sshd are being monitored.

To enable thresholds for a given process, click on the checkbox in the Enabled column. Further, if you wish for notifications to be sent when either the Warning Value or Threshold Value is in violation for the Compare

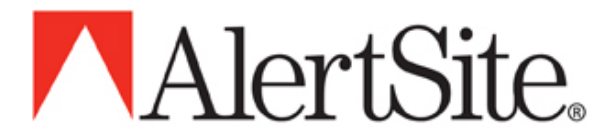

operator, click on the checkbox in the Notify column. Now simply edit the Compare operator and Warning/Threshold Values respectively.

Note: When entering a process to monitor, you must consider whether your deployment environment is MS Windows or Linux/UNIX. To determine the appropriate value to enter in the Name field for Process monitoring, us the following methods:

#### MS Windows

- 1. View the 'Task Manager' by pressing Ctrl-Alt-Del and selecting 'Task Manager'
- 2. On the Process tab of the 'Task Manager', find the name of the application under the 'Image Name' column. This is the explicit value to enter in the Name field of the Process monitor configuration tab.

#### Linux/UNIX

Under Sun's Solaris use the following command to determine the appropriate process name to enter in the Name field of the Process monitor configuration tab:

\$ ps -e -o fname

Under other flavors of Linux/UNIX, the following command will reveal the value to be entered in the Name field of the Process monitor configuration tab:

\$ ps ax -o comm

Finally, the Edit screen provides an area that allows you to add values for the agent you are configuring.

| Delete | Enabled | Notify | Name | Compare | Warning Value | Threshold Value |
|--------|---------|--------|------|---------|---------------|-----------------|
|        |         |        |      | <= 💙    |               |                 |

In this example, if you wanted to add processes to monitor, add the explicit process name to the Name field, enable the threshold enforcement and notification settings as desired, and apply the appropriate Compare operator and warning/Threshold values. Finally, press 'Submit' to insert your changes in the list.

Each collection agent tab provides the means for adjusting the specific settings for the corresponding agent category as described in the following paragraphs.

#### <u>Cpu</u>

The metrics collected by the Cpu agent are determined by the operating system where the ServerAgent is running. Therefore, the only settings that the user may impact are the warning and Threshold Values.

| Cpu Disk Process User Scripts Connection Distributed Collection |        |                       |         |               |              |                |             |                     |  |  |
|-----------------------------------------------------------------|--------|-----------------------|---------|---------------|--------------|----------------|-------------|---------------------|--|--|
| Enable Cpu Monitor                                              |        |                       |         |               |              |                |             |                     |  |  |
|                                                                 |        |                       |         |               |              |                |             |                     |  |  |
| Enabled                                                         | Notify | Name                  | Compare | Warning Value | Threshold Va | lue Last Value | Last Status | Last Reported       |  |  |
|                                                                 |        | LAST_REPORT           | >= ⊻    | 0             | 0            | 122063958      | 0 0         | 2008-09-05 18:33:07 |  |  |
|                                                                 |        | LOAD_AVERAGE          | > 👻     | 90            | 95           |                | 0 0         | 2008-09-05 18:33:07 |  |  |
|                                                                 |        | MEMORY_LOAD           | >= 💙    | 0             | 0            | 7              | 7 0         | 2008-09-05 18:33:07 |  |  |
|                                                                 |        | NOTIFY_ON_REBOOT      | > 👻     | 0             | 0            |                | 0 0         | 2008-09-05 18:33:07 |  |  |
|                                                                 |        | PAGING_MEMORY_USAGE   | >= 💙    | 0             | 0            | 2              | 0 0         | 2008-09-05 18:33:07 |  |  |
|                                                                 |        | PHYSICAL_MEMORY_USAGE | >= 💙    | 0             | 0            | 7              | 7 0         | 2008-09-05 18:33:07 |  |  |
|                                                                 |        | PROCS                 | < ⊻     | 0             | 0            | 5              | 3 0         | 2008-09-05 18:33:07 |  |  |
|                                                                 |        | VIRTUAL_MEMORY_USAGE  | >= 💙    | 0             | 0            | 2              | 2 0         | 2008-09-05 18:33:07 |  |  |
|                                                                 |        |                       |         |               |              |                |             |                     |  |  |

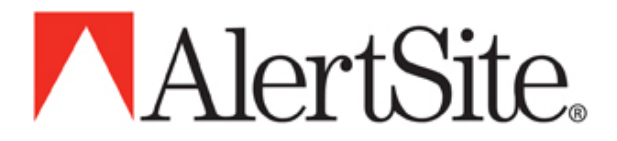

#### <u>Disk</u>

As with the Cpu monitor, the metrics collected by the Disk agent are determined by your system. Therefore, the only settings that the user may impact are those for warning and Threshold Values.

| Cpu Disk Process User Scripts Connection Distributed Collection |        |               |         |               |                 |            |             |    |                     |  |
|-----------------------------------------------------------------|--------|---------------|---------|---------------|-----------------|------------|-------------|----|---------------------|--|
| Enable Disk Monitor                                             |        |               |         |               |                 |            |             |    |                     |  |
|                                                                 |        |               |         |               |                 |            |             |    |                     |  |
| Enabled                                                         | Notify | Name          | Compare | Warning Value | Threshold Value | Last Value | Last Status | La | st Reported         |  |
|                                                                 |        | DRIVE_C_USAGE | > 🗸     | 90            | 95              | 89         | 9           | 0  | 2008-09-05 18:33:07 |  |
|                                                                 |        | LAST_REPORT   | >= 🛩    | 0             | 0               | 1220639580 |             | 0  | 2008-09-05 18:33:07 |  |
|                                                                 |        |               |         |               |                 | -          |             |    |                     |  |

#### **Connection**

| Сри                       | Cpu Disk Process User Scripts Connection Distributed Collection |          |                   |         |               |  |                 |            |             |               |  |
|---------------------------|-----------------------------------------------------------------|----------|-------------------|---------|---------------|--|-----------------|------------|-------------|---------------|--|
| Enable Connection Monitor |                                                                 |          |                   |         |               |  |                 |            |             |               |  |
|                           |                                                                 |          |                   |         |               |  |                 |            |             |               |  |
| Delete                    | Enabled                                                         | Notify   | Name              | Compare | Warning Value |  | Threshold Value | Last Value | Last Status | Last Reported |  |
|                           | <b>V</b>                                                        | <b>~</b> | alertsite.com:443 | < 💌     | 0             |  | 0               |            |             | +             |  |
|                           |                                                                 |          |                   |         |               |  |                 |            |             | _             |  |
|                           |                                                                 |          |                   |         |               |  |                 |            |             |               |  |

The Connection monitor enables a user to monitor specific services running on a designated host. The syntax for adding a new connection to monitor is *host:port*. Values returned by the Network Monitor are 0 or 1 for 'failed to connect' and 'connect success', respectively.

#### **Process**

| Cpu Disk Process User Scripts Connection Distributed Collection |                        |        |              |         |               |                 |            |             |                     |
|-----------------------------------------------------------------|------------------------|--------|--------------|---------|---------------|-----------------|------------|-------------|---------------------|
| Ena                                                             | Enable Process Monitor |        |              |         |               |                 |            |             |                     |
| Delete                                                          | Enabled                | Notify | Name         | Compare | Warning Value | Threshold Value | Last Value | Last Status | Last Reported       |
|                                                                 |                        |        | agentmgr.exe | <> ▼    | 1             | 1               | 1          | 0           | 2008-09-05 18:33:07 |
|                                                                 |                        |        | firefox.exe  | <> ▼    | 1             | 1               | N/A        | . 0         | 2008-09-05 18:37:00 |
|                                                                 |                        |        |              | < 💌     | 0             | 0               |            |             | +                   |
|                                                                 |                        |        |              |         |               |                 |            |             |                     |

The Process Monitor provides the capability to track the total number of a given process running on the system. To add to the Process list, simply enter the exact process name in the Name field of the 'Agent Configuration' section of the Process tab.

#### **User Scripts**

The ServerAgent software considers the presence of user scripts staged by the user to perform monitoring functions beyond the categories offered by ServerAgent. Details of the User Script functionality and supported

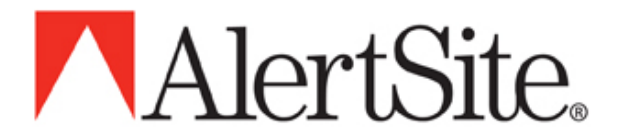

configuration options may be found under the section 'Configuring ServerAgent to monitor user defined scripts' found later in this document.

#### **Distributed** Collection

The ServerAgent software may be instructed to proxy for other ServerAgent instances that do not have visibility to the public Internet. The Distributed Collection tab provides a means of specifying which ServerAgents will be subordinate to this instance.

| Cpu Disk Process User Scripts Connection Distributed Collection |                        |
|-----------------------------------------------------------------|------------------------|
| Available Server Agents                                         | Proxied Servers Agents |
| SA-Green<br>SA-PC                                               |                        |
| Add >>                                                          | << Remove              |
|                                                                 |                        |

Simply select from the available Server Agents, and press the right facing arrow to add them to the list of Proxied Servers.

### X. Configuring ServerAgent to monitor user defined scripts

AlertSite's ServerAgent can monitor processes, CPU, and basic disk utilization natively. Many customers, however, want to integrate resource or environment specific monitoring with ServerAgent.

This is done by adding user defined monitoring scripts to ServerAgent.

Almost any executable script, cmd file or program that outputs a single integral value to standard out can be integrated into ServerAgent.

#### How it works

ServerAgent will scan for any user scripts both at startup and during run-time. For any scripts found, ServerAgent will attempt to run them on each monitoring pass (typically every minute).

It will read the first line of output generated by the script, expecting an integral value, and use that value to test for error/warning conditions configured in your AlertSite account.

Any other text produced by the script will be saved as additional information for your own use. For example, if you have a script that searched for error conditions in your system log files, you could add the actual error messages as output to the script after the numeric value used to indicate the error/warning condition.

Installing scripts

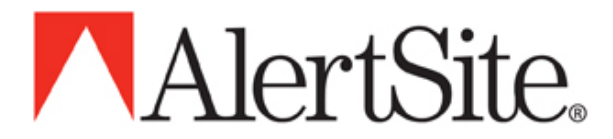

On Windows - place the script in c:\Program Files\ServerAgent\user (if the folder doesn't exist, create it) - Note, it is not necessary to stop and restart the ServerAgent service

On Unix

- place the script in /usr/local/alertsite/bin/user

- Note, it is not necessary to kill and restart the ServerAgent process. Any changes to the bin/user directory will immediately be detected and acted upon

Sample scripts

Sample Windows .cmd file that checks for the presence of a file.

```
decHo OFF
IF EXIST c:\tmp.txt (
        echo 1
        echo File Found
) ELSE (
        echo 0
        echo File Not Found
)
```

NOTE: If using a .bat or .cmd file and echo is used to generate output for ServerAgent, be sure to provide '@' character prior to echo keyword.

Sample Unix shell script that checks for the presence of a file.

```
------ chkfile.sh ------
#!/bin/sh
# returns "1" if a file exists
if [ -f /tmp/somefile.txt ]
then
echo "1"
echo "File Found"
fi
```

#### Limiting User Scripts

Under normal conditions, the ServerAgent on your machine will run your user scripts approximately once per minute. Data is sent to AlertSite based on your ServerAgent plan, usually at 5 or 15 minute intervals. If, however, an error threshold is raised on your machine, the error condition is transmitted immediately to AlertSite so you can be notified. After an error has been reported, no more data is sent to AlertSite until the next 5 or 15 minute interval.

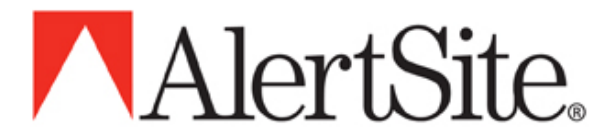

There could be reasons why you want to limit how often a particular script runs on your machine, including:

- 1. It is very CPU intensive and you would like to use it less often.
- 2. It monitors data that does not change very often, such as making sure a daily transaction occurred.
- 3. You want to make sure every transaction is captured by the AlertSite system for reporting purposes. In this case, you would want to run the script only on your particular 5 or 15 minute interval to make sure all the data is transmitted to AlertSite.

In all the above cases, you can add a 'limit' to the ServerAgent configuration by adding and Interval Limit to the name of the User script as seen in the following figure.

| Delete | Enabled | Notify   | Name          | Compare | Warning Value | Threshold Value |
|--------|---------|----------|---------------|---------|---------------|-----------------|
|        |         | <b>~</b> | db_check.pl:4 | <> 💌    | 0             | 0               |
|        |         | ~        | http_stat.sh: | > 🗸     | 1             | 3               |
|        |         |          |               |         |               |                 |

For example, consider that you have a 15 minute ServerAgent collection interval and want to limit "http\_stat.sh" to run only on the actual 15 minute interval. You also have a "db\_check.p1" that you want to run once per hour (that is, every 4<sup>th</sup> interval). All other scripts will be run on the standard schedule.

To do this, edit the rows corresponding to the appropriate script. For instance, enter a 1 for the limit of http\_stat.sh, as seen highlighted above, and a 4 in the same column for db\_check.pl:4.

Note, if the ServerAgent has already begun to publish data for the customer script, it will be necessary to delete and re-add the script to the configuration table in order to add the ':<limit>' column.

### XI. How does ServerAgent communicate with AlertSite?

The client software opens an outgoing socket to our server on port 4892.

Both the client side check-in packet and the server side response are encrypted and encoded ascii packets.

Here's a sample from one of our servers, decoded and unencrypted...

;; Incoming from client

, REPORT><Function>MONITOR</Function><ServerID>8f2264198cb88f896c88fe15182ebbd4</ServerID><ClientVersion> 2.0</ClientVersion><Hostname>serveragent</Hostname><DISk\_INF0><DRIVE\_root\_BLOCKS>&</DRIVE\_root\_BLOCKS><D RIVE\_dev\_shm\_BLOCKS>0</DRIVE\_dev\_shm\_BLOCKS></DISK\_INF0><PROCESS><httpd>0</httpd><br/>chttpd>0</httpd><br/>chttpd>0</httpd><br/>chttpd>0</httpd><br/>chttpd>0</httpd><br/>chttpd>0</httpd><br/>chttpd>0</httpd><br/>chttpd>0</httpd><br/>chttpd>0</httpd><c/bash><c/br/>shd>chttpd>0</httpd><br/>chttpd>0</httpd><br/>chttpd>0</br/>chttpd>0</httpd><br/>chttpd>0</br/>chttpd>0</br/>chttpd> >0</LOAD\_15\_MIN><PROCS>61</PROCS>61</PROCS>61<

;; Outgoing from server <Response><TIME>1211373241</TIME><SEED>4</SEED><STATUS>0</STATUS><LogLevel>info</LogLevel><ServerList>bl ue.alertsite.com:4882,green.alertsite.com:4882</ServerList><Thresholds>THRESHOLDS=0</Thresholds><VERSION >2.0</VERSION><INTERVAL>5</INTERVAL></Response>

This is a "typical" handshake between the ServerAgent and the AlertSite server.

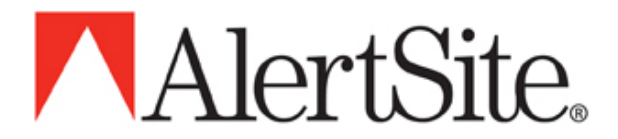

# XII. How to confirm that ServerAgent is working?

After the final step of the installation process for Windows, where the Device ID is entered and the next button is pressed, a SUCCESSFUL message will be returned if the agent was able to communicate back to the AlertSite service. Within a few minutes status icons should appear in the status console for that monitored server.

As well, the communication manager will accept browser connect to its default listener port (2525). Simply point your browser to where the ServerAgent is running and you are able to view the data pending publication as demonstrated in the following figure.

| 🕹 Mozilla Firefox                           |                                  |   |  |  |  |  |  |
|---------------------------------------------|----------------------------------|---|--|--|--|--|--|
| Eile Edit View History Bookmarks Iools Help |                                  |   |  |  |  |  |  |
|                                             |                                  |   |  |  |  |  |  |
| AlortSito                                   |                                  | ^ |  |  |  |  |  |
|                                             |                                  |   |  |  |  |  |  |
| Server Agent v2.0                           |                                  |   |  |  |  |  |  |
| Data collected as of: Wed, 21 Ma            | ay 2008 16:10:17                 |   |  |  |  |  |  |
| REPORT                                      |                                  |   |  |  |  |  |  |
| Function                                    | MONITOR                          |   |  |  |  |  |  |
| ServerID                                    | 8f2264198cb88f896c88fe15182ebbd4 | = |  |  |  |  |  |
| ClientVersion                               | 2.0                              |   |  |  |  |  |  |
| Hostname                                    | serveragent                      |   |  |  |  |  |  |
| User Agent (USE                             | R)                               |   |  |  |  |  |  |
| test4.sh 0                                  |                                  |   |  |  |  |  |  |
| test.sh 0                                   |                                  |   |  |  |  |  |  |
| test9.sh 0                                  |                                  |   |  |  |  |  |  |
| test6.sh                                    | 0                                |   |  |  |  |  |  |
| test5.sh                                    | 0                                |   |  |  |  |  |  |
| test2.sh                                    | 0                                |   |  |  |  |  |  |
| test3.sh                                    | 0                                |   |  |  |  |  |  |
| test7.sh                                    | 0                                |   |  |  |  |  |  |
| testl.sh                                    | 0                                |   |  |  |  |  |  |
| test8.sh                                    | 0                                |   |  |  |  |  |  |
| Disk_info Agent (DISK                       | (_INFO)                          |   |  |  |  |  |  |
| DRIVE_root_BLOCKS                           | 9                                |   |  |  |  |  |  |
| DRIVE_dev_shm_BLOCKS                        | 0                                |   |  |  |  |  |  |
| Cpu_usage Agent (CPU                        | USAGE)                           |   |  |  |  |  |  |
| LOAD_1_MIN                                  | LOAD_1_MIN 0                     |   |  |  |  |  |  |
| LOAD_5_MIN                                  | LOAD_5_MIN 0                     |   |  |  |  |  |  |
| LOAD_15_MIN                                 | 0                                |   |  |  |  |  |  |
| PROCS                                       | 63                               |   |  |  |  |  |  |
| UPTIME                                      | 2160535                          | ~ |  |  |  |  |  |

![](_page_16_Picture_0.jpeg)

Log files

ServerAgent currently keeps a 7 day rolling history of log files.

Naming convention server-agent.YYYYMMDD.

Location:

```
    Windows: c:\Program Files\ServerAgent\logs
    Unix: /usr/local/alertsite/bin/logs/
```

A successfully functioning ServerAgent will have entries in the logfile that show its present configuration:

```
** sample **
02/24/2008@11:57:07 (info ) commgr -- ready
02/24/2008@11:57:07 (info ) agentmgr -- starting cpu metrics collector
02/24/2008@11:57:08 (info ) agentmgr -- starting disk metrics collector
02/24/2008@11:57:08 (info ) agentmgr -- starting task metrics collector
02/24/2008@11:57:08 (info ) agentmgr -- starting network metrics collector
02/24/2008@11:57:08 (info ) agentmgr -- starting user metrics collector
```

### XIII. Enabling Alerts

The Notify and Enabled checkboxes for the monitored items must be checked in order to receive alerts for any monitored item. These are found when editing any of the monitored servers and selecting the appropriate tab for the collection category.

| Delete Enabled Notify | Name          | Compare | Warning Value | Threshold Value |
|-----------------------|---------------|---------|---------------|-----------------|
|                       | db_check.pl:4 | <> 💌    | 0             | 0               |
|                       | http_stat.sh: | > 💌     | 1             | 3               |
|                       |               |         |               |                 |

## XIV. ServerAgent screenshots

|                                                     | 1 | Co     | ontrol Panel                                                          | Monitoring Console     | Monitored I     | tems     | Notifiers | Diag        | nostics    | Reports        | Ac                     | count                 |          |                                      |
|-----------------------------------------------------|---|--------|-----------------------------------------------------------------------|------------------------|-----------------|----------|-----------|-------------|------------|----------------|------------------------|-----------------------|----------|--------------------------------------|
| Open this view to                                   |   |        | Start Auto Refresh   Back   Help   Logoff                             |                        |                 |          |           |             |            |                |                        |                       |          |                                      |
| see ServerAgents<br>not placed in any<br>other view |   | ۶<br>۶ | All Devices Sites/Servers Transactions Server Agents Security Devices |                        |                 |          |           |             |            |                |                        |                       |          |                                      |
|                                                     |   |        |                                                                       | Name                   | Connect         | Cpu      | Disk      | Process     | User       | Last<br>Status | Last<br>Check In       | Reporting<br>Interval | Monitor  | Errors<br>Last 24 Hrs<br>(cnt/hh:mm) |
|                                                     | \ | -      | Alertsite Det                                                         | fault View             |                 |          |           | ▲           |            | 0              | 2008-09-05<br>15:06:04 |                       |          | 163/08:47                            |
|                                                     |   |        | JRB-Win2008                                                           | 3                      |                 |          |           |             |            | 0              | 2008-09-05<br>15:04:01 | 5                     | Enabled  | all clear                            |
| New v2.0<br>Server Agents                           |   |        | Seans WinXP                                                           |                        |                 |          | ▲         |             |            | 0              | 2008-09-05<br>15:06:04 | 5                     | Enabled  | 163/08:47                            |
| appear under the                                    |   | S      | erverAge                                                              | nts                    |                 |          |           |             |            |                |                        |                       |          |                                      |
| ServerAgent<br>portion of the                       |   |        | Se                                                                    | rver Name              | Connect         | Cpu      | Disk      | Process     | User       | Last<br>Status | Last<br>Check In       | Reporting<br>Interval | Monitor  | Errors<br>Last 24 Hrs<br>(cnt/hh:mm) |
| screen until they                                   |   |        | Joe-Burt(2.0                                                          | ))-Linux               |                 |          |           |             |            | 4050           | 2008-06-11<br>16:13:23 | 5                     | Disabled | all clear                            |
| then they are                                       |   |        | Joe-Burt(wv                                                           | wv.alertsite.com)      |                 |          | <b>A</b>  |             |            | 0              | 2008-04-11<br>16:35:08 | 5                     | Disabled | all clear                            |
| moved into the                                      |   |        |                                                                       |                        |                 |          |           |             |            |                |                        |                       |          |                                      |
| Default View                                        |   |        | Control                                                               | Panel   Monitoring Cor | isole   Monitoi | ed Items | Notifiers | Diagnostics | ;   Report | s   Account    | Download               | s                     |          |                                      |
| above.                                              |   |        |                                                                       | -                      |                 |          |           |             |            |                |                        |                       |          |                                      |

![](_page_17_Picture_0.jpeg)

The following are samples of 'drill-downs' obtained by clicking on a category's status icon for a given ServerAgent (note, drill-downs are not available for summary icons displayed for View 'roll-ups'):

| AlertSite.                                                     |                                                       | Back t                                                      | to AlertSite                   |                                                                 |                                                                                                    |                                                                                         |                         |                                                          |
|----------------------------------------------------------------|-------------------------------------------------------|-------------------------------------------------------------|--------------------------------|-----------------------------------------------------------------|----------------------------------------------------------------------------------------------------|-----------------------------------------------------------------------------------------|-------------------------|----------------------------------------------------------|
| Server Name<br>Category<br>Reporting Location<br>Last Check-In | A-mail<br>Disk<br>Seattle, Wash<br>2008-05-18 0       | ington<br>1:35:14                                           |                                | Se                                                              | AlertSite.                                                                                                   | A-mail<br>Cpu                                                                           | Back t                  | o AlertSite                                              |
| Item                                                           | Current<br>Value                                      | Monitored<br>Value                                          | Status                         | La                                                              | ast Check-In                                                                                                 | 2008-05-18 01                                                                           | :35:14                  |                                                          |
| DRIVE_root_BLOCKS                                              | 62<br>JertSite.<br>Name<br>y<br>1g Location<br>eck-In | 90/95<br>A-mail<br>Process<br>Seattle, Wast<br>2008-05-18 0 | 0<br>Ba<br>hington<br>)1:35:14 | It:<br>BU<br>HI<br>LC<br>LC<br>LC<br>LC<br>NC<br>SF<br>SF<br>SF | em<br>UFFERRAM<br>GH<br>DAD_15_MIN<br>DAD_5_MIN<br>DOTIFY_ON_REBOOT<br>COCS<br>AM<br>HAREDRAM<br>WAP<br>TIME | Current<br>Value<br>22704128<br>0<br>23<br>2<br>15<br>0<br>80<br>90<br>0<br>4<br>303849 | Value<br>150/500<br>0/0 | Status<br>0<br>0<br>0<br>0<br>0<br>0<br>0<br>0<br>0<br>0 |
| Item                                                           | Current<br>Value                                      | Monitor<br>Value                                            | red                            | Status                                                          |                                                                                                    |                                                                                         |                         |                                                          |
| cron<br>named<br>ntpd<br>sendma<br>spamd                       | 1<br>5<br>1<br>19<br>7                                | 1/1<br>1/1<br>1/1<br>1/1<br>1/1                             |                                | 0<br>0<br>0<br>0                                                |                                                                                                    |                                                                                         |                         |                                                          |

![](_page_18_Picture_0.jpeg)

#### Sample ServerAgent Report:

![](_page_18_Figure_2.jpeg)

![](_page_19_Picture_0.jpeg)

# **XV. Troubleshooting**

#### Ensure the service or daemon is running.

Under Linux/UNIX, a simple ps (process status) command will reveal if the daemons are running as seen in the following example:

\$ ps -ea | grep mgr

or

\$ps ax | grep mgr

And ensure that the processes commgr and agentmgr appear in the output.

Under windows, to verify the services are running, go to 'Control Panel'->'Administrative Tools' and double-click on 'Services'. It may be necessary to expand the Name column to view the full text of the service names. In the list, find "AlertSite ServerAgent Manager v2.0" and "AlertSite ServerAgent Monitor v2.0" and ensure their status is shown as "Started".

#### Verify connectivity to the assigned monitoring server.

If ServerAgent cannot connect to its assigned monitoring server and is displaying error messages in the log files that look like this:

01/31/2008@09:11:06 (error ) commgr -- failed to connect to green.alertsite.com:4892 (connection refused): will retry 2 more times 01/31/2008@09:11:14 (info ) agentmgr -- waiting for collector (localhost:8000) 01/31/2008@09:11:14 (error ) commgr -- failed to connect to green.alertsite.com:4892 (connection refused): will retry 1 more times

The first thing to check is whether the server running ServerAgent has outbound connectivity to the appropriate AlertSite monitoring location. To verify that there is appropriate connectivity:

c:\> telnet green.alertsite.com 4892

A connection should be established and upon hitting enter the "Connection closed by foreign host" should be displayed.

#### Debugging:

ServerAgent can be configured to add debugging information to your log files for network problems. Review the earlier section in this document regarding configuring a ServerAgent instance.

| Logging Level | Assigns the level of verbosity with which the Server Agent will log |
|---------------|---------------------------------------------------------------------|
|               | messages.                                                           |

Any time ServerAgent cannot talk to AlertSite, it will perform a "ping" and a "traceroute" for the particular monitoring server and include that information in the log file. Please note that this requires the following commands to be included in the program path of the ServerAgent:

- Unix "ping" and "traceroute"
- Windows "ping" and "tracert"

![](_page_20_Picture_0.jpeg)

# **XVI. ServerAgent Metrics**

The ServerAgent program tracks different default values depending on the operating system where it is running.

ServerAgent also tracks user specific metrics when you opt to measure certain processes (PROCESS) and/or user scripts (USER).

| Metric Name (Unix)           | Description                                            |
|------------------------------|--------------------------------------------------------|
| CONNECT: host:port           | 1 if successful, 0 if failed                           |
| CPU_USAGE: BUFFERRAM         | Memory used by buffers                                 |
| CPU_USAGE: LOAD_1_MIN        | Active tasks averaged over prior 1 minute X 100        |
| CPU_USAGE: LOAD_5_MIN        | Active tasks averaged over prior 5 minutes X 100       |
| CPU_USAGE: LOAD_15_MIN       | Active tasks averaged over prior 15 minutes X 100      |
| CPU_USAGE: NOTIFY_ON_REBOOT  | Date and time when rebooting, otherwise 0              |
| CPU_USAGE: PROCS             | # of running processes                                 |
| CPU_USAGE: RAM               | % used main memory size                                |
| CPU_USAGE: SHAREDRAM         | Amount of shared memory                                |
| CPU_USAGE: SWAP              | % used swap space                                      |
| CPU_USAGE: UPTIME            | Seconds since last reboot                              |
| CPU_USAGE: SWAP              | % used swap space                                      |
| DISK_INFO: DRIVE_name_BLOCKS | % used disk blocks for drive <i>name</i>               |
| PROCESS: taskname            | Number of times process <i>taskname</i> is running now |
| USER: userprogram            | Results of your userprogram                            |

**Unix** (Not all metrics are available on all Unix operating systems)

| Windows                          |                                                                                                    |  |  |  |
|----------------------------------|----------------------------------------------------------------------------------------------------|--|--|--|
| Metric Name (Windows)            | Description                                                                                                    |  |  |  |
| CONNECT: host:port               | 1 if successful, 0 if failed                                                                                                    |  |  |  |
| CPU_USAGE: LOAD_AVERAGE          | % cpu usage                                                                                                    |  |  |  |
| CPU_USAGE: NOTIFY_ON_REBOOT      | Date and time when rebooting, otherwise 0                                                                                                    |  |  |  |
| CPU_USAGE: MEMORY_LOAD           | Special value, provided by operating system, between 0 and 100 that gives a general idea of current memory utilization, in which 0 indicates no memory use and 100 indicates full memory use |  |  |  |
| CPU_USAGE: PHYSICAL_MEMORY_USAGE | % used of total physical memory                                                                                                    |  |  |  |

![](_page_21_Picture_0.jpeg)

| Metric Name (Windows)           | Description                                     |
|---------------------------------|-------------------------------------------------|
| CPU_USAGE: PAGING_MEMORY_USAGE  | % used of the paging file on disk               |
| CPU_USAGE: PROCS                | # of running processes                          |
| CPU_USAGE: VIRTUAL_MEMORY_USAGE | % used of the virtual address memory            |
| DISK_INFO: DRIVE_letter_USAGE   | % used for fixed disk <i>letter</i>             |
| PROCESS: taskname               | Number of times process taskname is running now |
| USER: userprogram               | Results of your userprogram                     |